# Quick Start Guide

## Applicable for Model Series:MxxS4 /PD/MxxST/MxxSD

Interface Diagrams

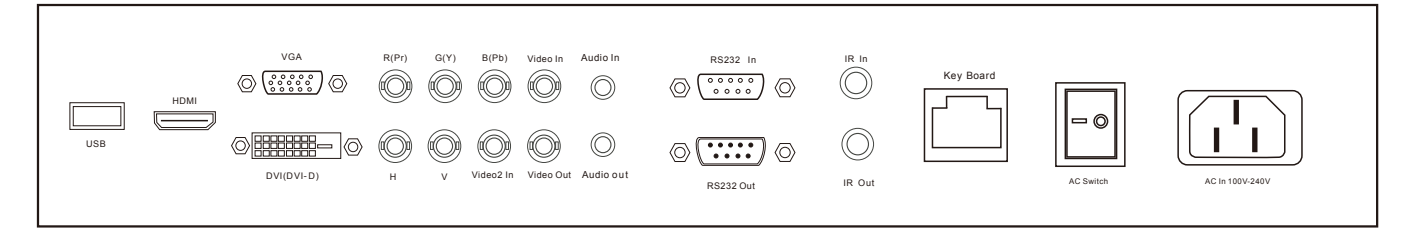

#### For PD & MxxS4 Series

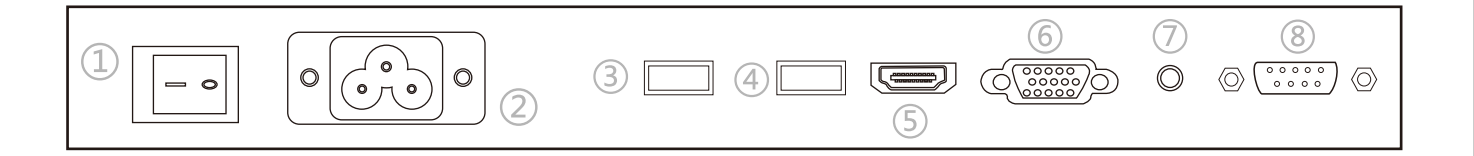

- 1. AC Switch: Power Switch
- 2. AC IN:Power Cable In
- 3. USB:Touch Interface(Only for MxxST Series)
- 4. USB:Media Play Or System Upgrade
- 5. HDMI:HDMI Signal Input
- 6. VGA:VGA Signal Input
- 7. Audio:Audio Signal Input
- 8. RS232:Control Signal Input

#### For MxxST & MxxSD Series

## RCU Instruction

| Remote Control window |  |
|-----------------------|--|

- ① Turn on the power switch: "-" for the On, "0" for Off
- ② Switch the signal source: Using remote control to input the initial password: 8888, select signal source by pressing " Source" button, for confirmation.

For MxxS4 Series

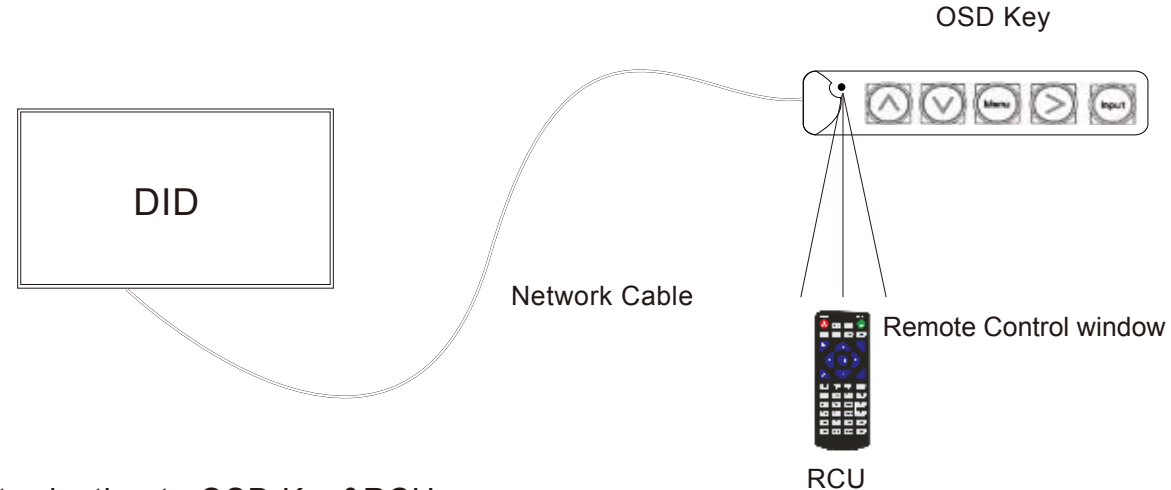

## Introduction to OSD Key&RCU

| NO | Description                                                                                               | Diagram |
|----|----------------------------------------------------------------------------------------------------|---------|
| 1  | Left and Right buttons a) adjust volume b) select in OSD menu c) select in signals input d) adjust values | $\odot$ |
| 2  | Open/Close OSD Menu or Return to Previous Menu                                                            | Kieru   |
| 3  | Open source input list                                                                                    | Iput    |
| 4  | Select signal input / Down button                                                                         | $\odot$ |

- 1 Turn on the power switch: "-" for the On, "0" for Off
- ② Switch the signal source:Using remote control to input the initial password:8888, select signal source by pressing "Source" button, 🕅 for confirmation.

#### For PD Series

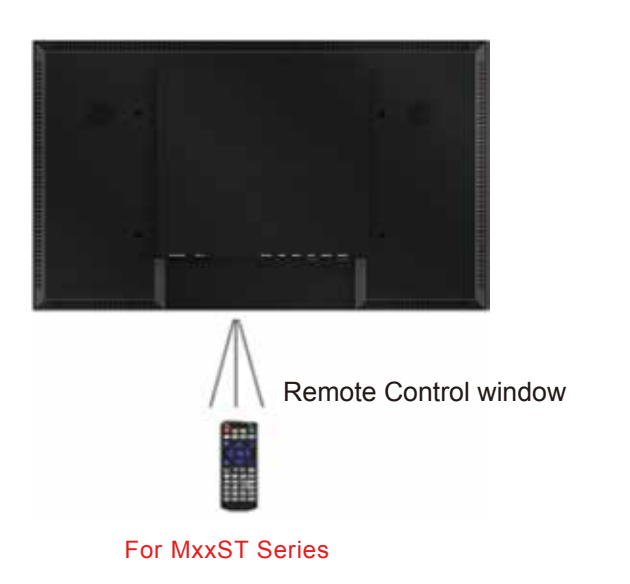

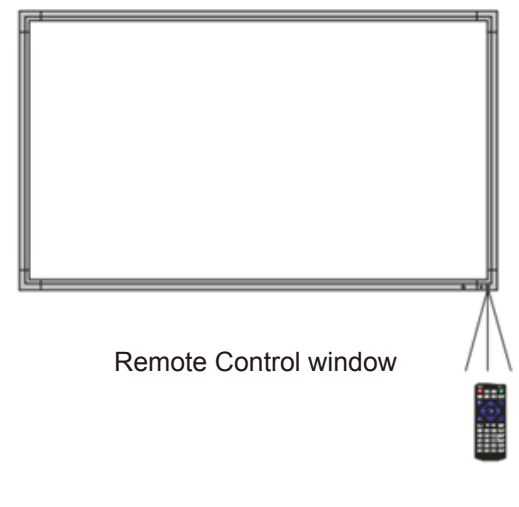

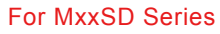

Easy use, most operation can be finished just by remote controller(RCU)

| Button     | Function            |
|------------|---------------------|
| POWER      | Power On/Off        |
| SOURCE     | Change Source Input |
| MENU       | Menu Setting        |
| F1         | Fast Backward       |
| F4         | Fast Forward        |
|            | Confirmation        |
| ►/II       | Play/Pause          |
| Ó          | Navigation Button   |
| う          | Quit                |
|            | Stop                |
| <b> 44</b> | Previous Program    |
|            | Next Program        |
| 皮          | Mute                |
| 4          | Raise Volume        |
| <b>₫</b> - | Lower Volume        |

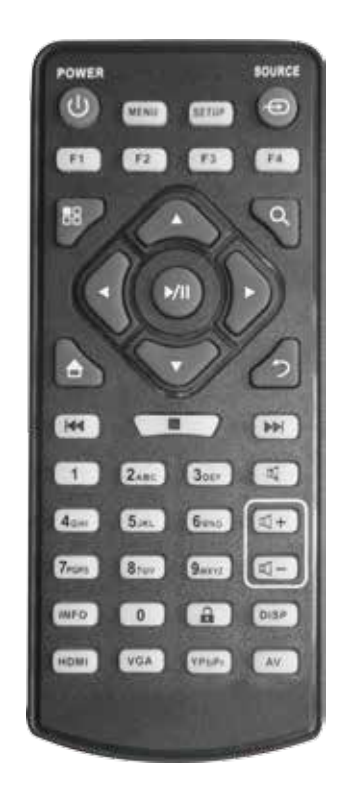

For MxxST&MxxSD Series

# System Diagram

System connection:connect the power and signal source (VGA signal, for example)

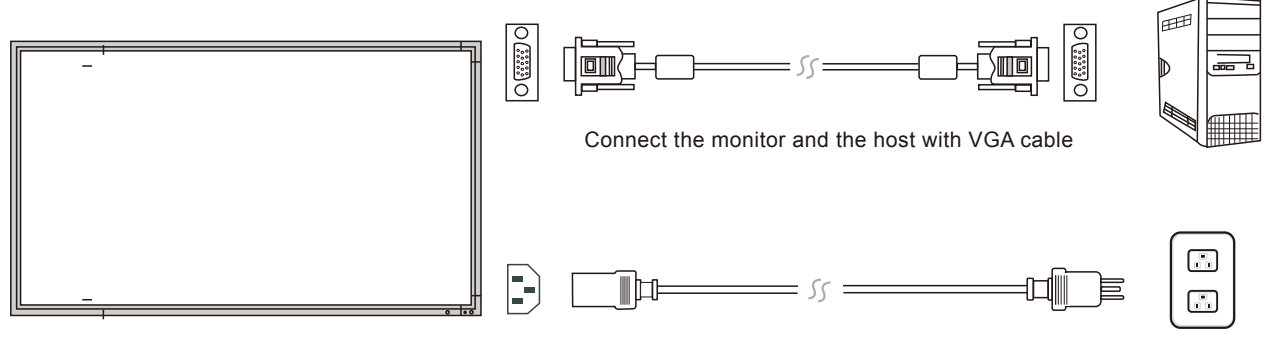

Connect the power of the monitor

For MxxS4 Series

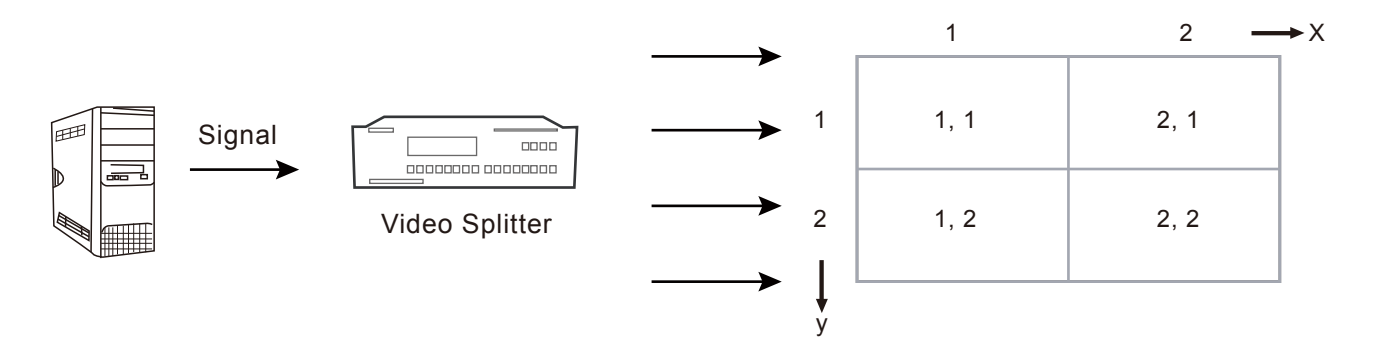

For PD Series

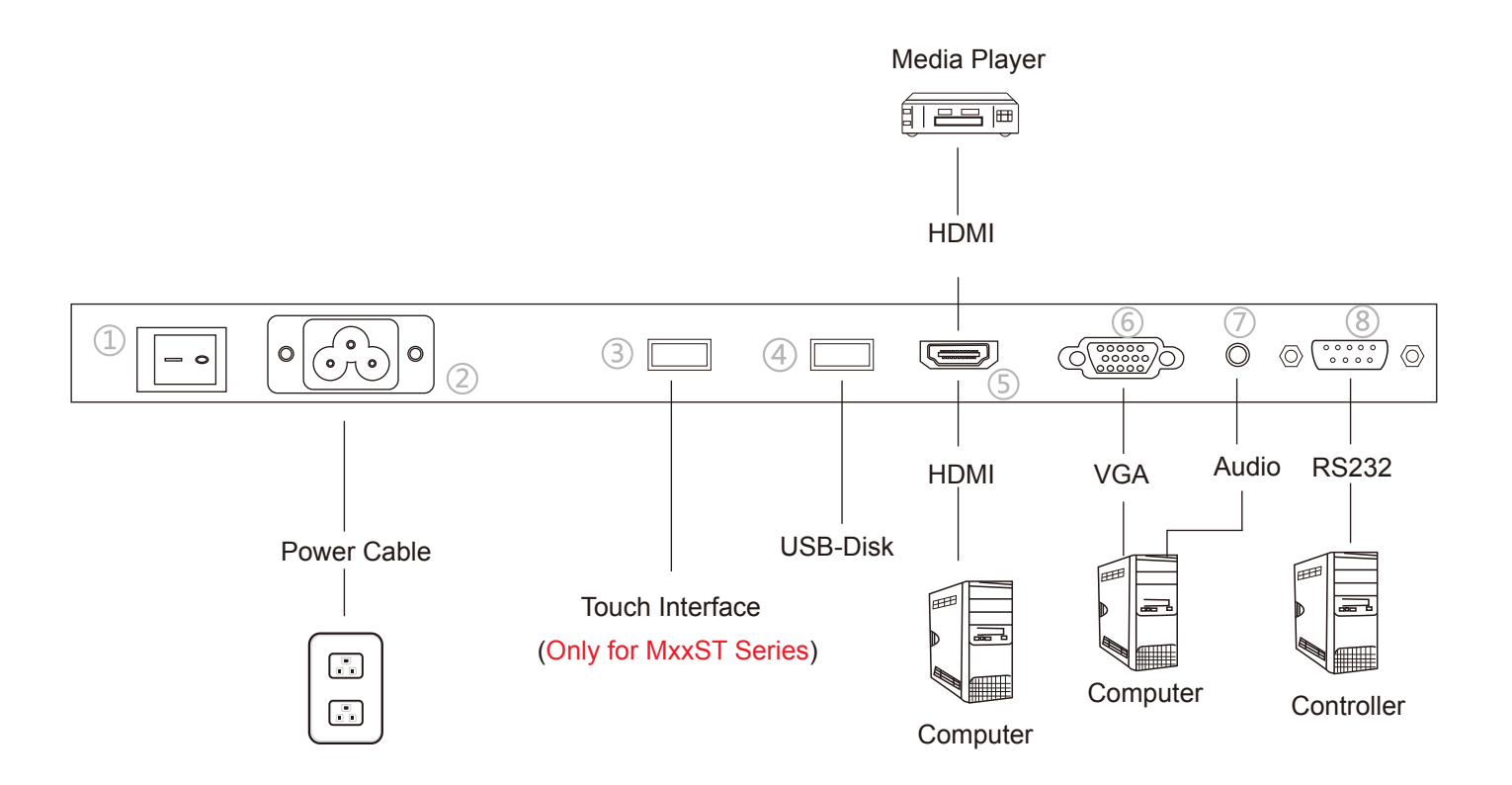

- Connect the signal source with corresponding signal cable
- Power on the display and signal source, press the switch : "-" is On , "0" is Off
- Choose Signal Source : Press "source" button to select different signal source, Press"confirmation" button to confirm

For MxxST & MxxSD Series

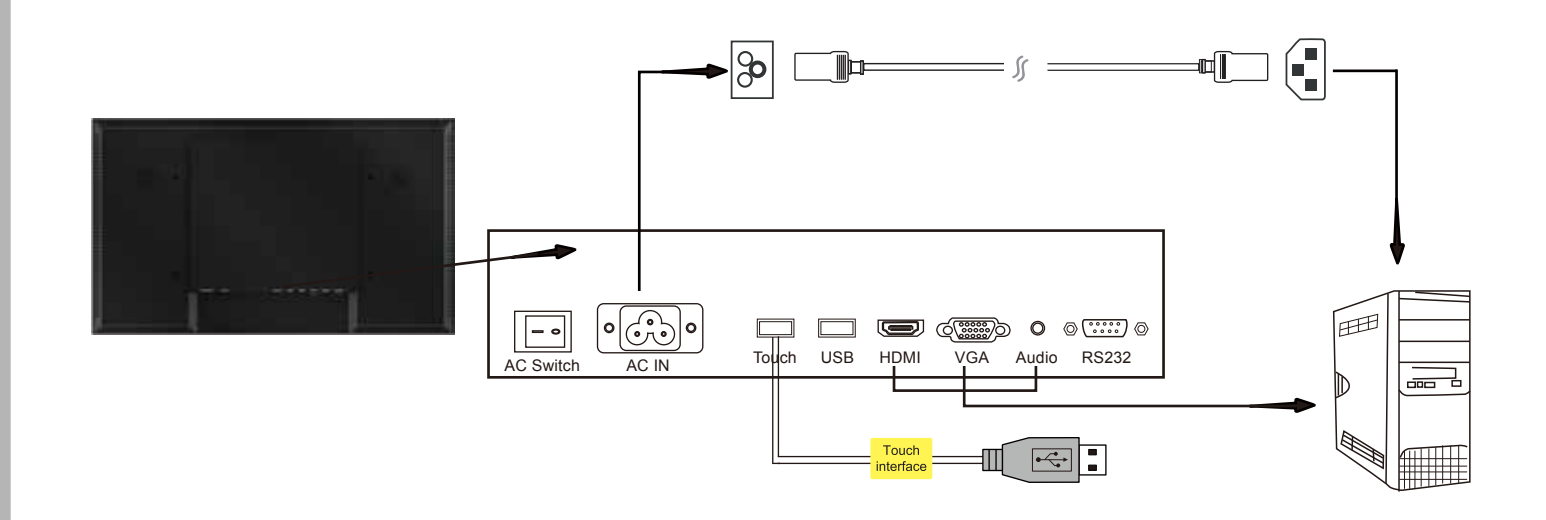

For MxxST Series

# Troubleshooting

| Problem                   | Solution                                                                                                    |
|---------------------------|----------------------------------------------------------------------------------------------------|
| Nothing On Screen         | <ol> <li>Check the display if has power on or<br/>if the switch is on "On"status</li> <li>Check signal cable&amp;signal source if connecting well</li> </ol> |
| RCU Can't work            | <ol> <li>Check the RCU if had installed battery</li> <li>Check if RCU exceeding the remote control window</li> </ol>                                         |
| Touch function can't work | <ol> <li>Please check the USB Cable if already completely<br/>connection well</li> <li>Please ask for your supplier to adjust your touch box</li> </ol>      |

## Cautions

- ① Input voltage range:AC 100-240V, 50-60HZ
- O Please do not make this equipment be subjected to rain or moisture
- ③ There are high voltage components inside of the equipment, please do not open the cabinet.